## ラベルにフレームを付ける

ご存知でしたか?... ダイナミックラベルにフレーム(枠)や引き出し線を付けることが できます。

ダイナミックラベルにフレームや引き出し線を付けることで...

- ベクタの要素タイプ別に、素早く、グラフィカルで分かりやすいラベルを作成できます。
- 表示ウィンドウを使う処理であれば、フレーム付きラベルを使うことができます。
- ラベルをポリゴンの外側に置く場合、引き出し線を普通のラインまたは三角形から選択できます。
- フレームの形状は色々選べます:四角形、角を丸めた四方形、円、楕円。塗り潰し色や透明度の設定。

透過性のあるフレームの塗り潰しは、特にラベルを画像 に重ねる場合に効果的です。

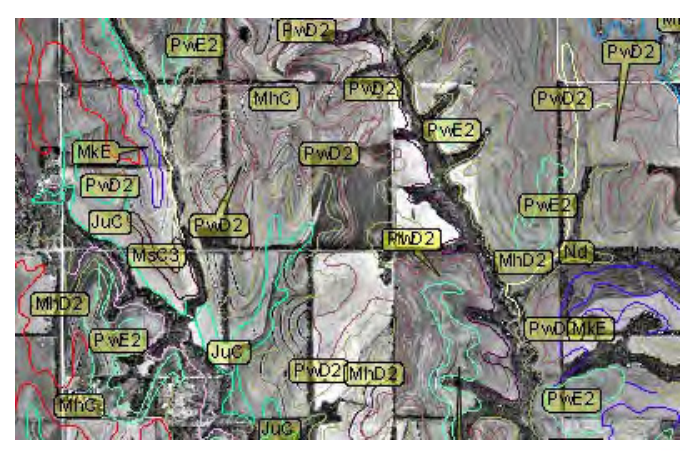

テキスト文字列が長めの場合、四角形や角を丸めた四方形のフレームが適しています。円や楕円は幹線道路のナンバーのような短い ラベルに適しています(下図)。三角形の引き出し線を使った場合、 フレームは"吹き出し"のようになります(右側)。

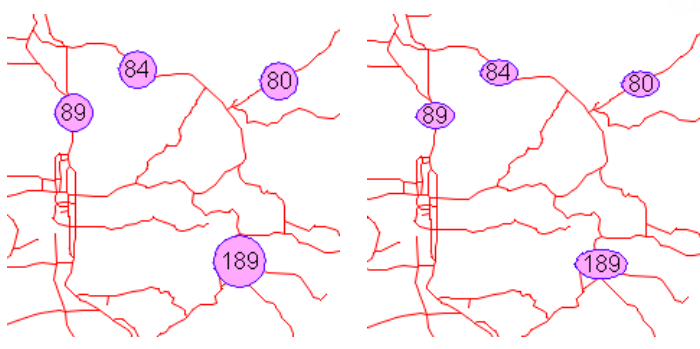

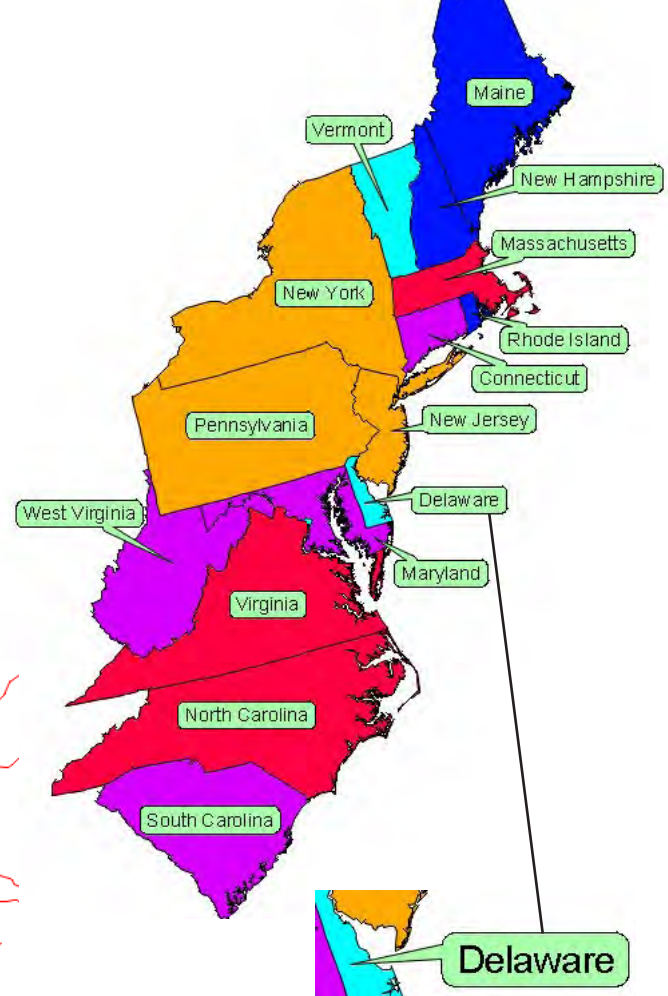

## ダイナミックラベルにフレームを付ける方法

- 〈ベクタレイヤコントロール〉ウィンドウでラベルを付ける要素のタブパネルを選択して、[ラベル (Labels)](V2010 では [テキスト (Text)]) 選択ボタンを [ 属性を使用 (By Attribute)] または [ スクリプトを使用 (By Script)] に設定し ます。
- ラベルで示す属性を選んだりスクリプトを入力します。
- [フレームのスタイル (Frame Style)] ボタンをクリックして、フレームと引き出し線のスタイルを設定します。
- 再描画します。

## さらに知りたいことがあれば...

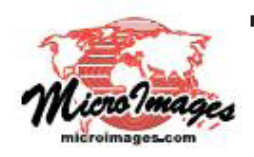

以下の V6.9 用のテクニカルガイドをご覧下さい ラベルフレームと引き出し線 Label Frames and Leader Lines (翻訳)株式会社オープンGIS 東京都墨田区吾妻橋 1-19-14 紀伊国屋ビル 1F Tel: (03)3623-2851 Fax: (03)3623-3025 E-mail: info@opengis.co.jp